## SSL-Verschlüsselung aktivieren bei Outlook 2013

# So aktivieren Sie die SSL-Verschlüsselung für den E-Mail-Versand und Empfang bei Microsoft Outlook 2013.

Mit der Aktivierung des SSL-Übertragungsprotokolls stellen Sie eine Verschlüsselung des E-Mail-Empfangs und Versands sicher.

#### Schritt 1

Öffnen Sie Outlook 2013. Gehen Sie auf Datei > Kontoeinstellungen.

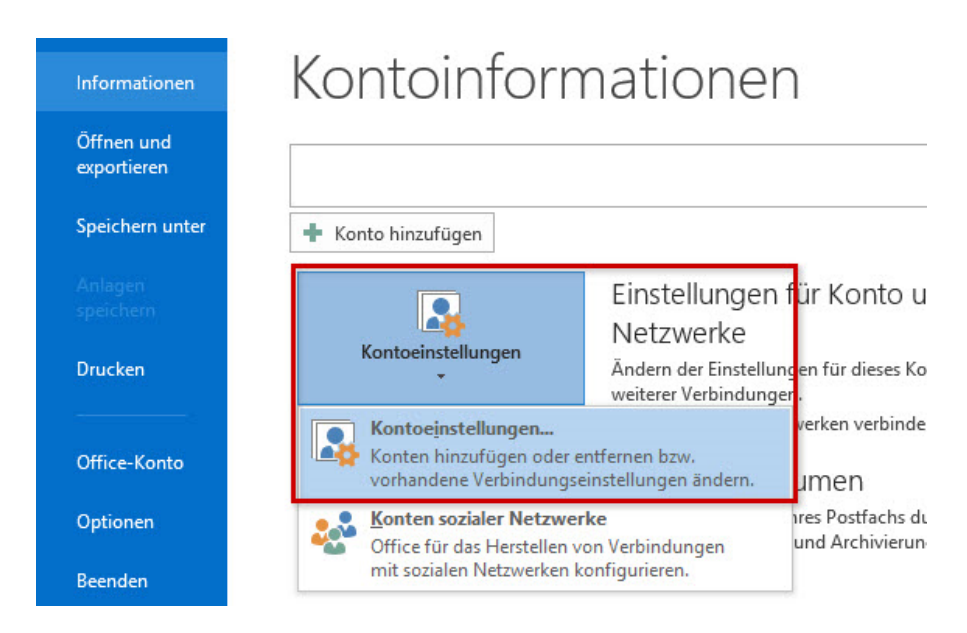

#### Schritt 2

Markieren Sie die betreffende E-Mail-Adresse und klicken Sie Ändern.

| E-Mail-Konten<br>Sie können ein Konto hinzufügen oder entfernen. Sie können ein Konto auswählen, um dessen Einstellungen zu<br>ändern.<br>E-Mail Datendateien RSS-Feeds SharePoint-Listen Internetkalender Veröffentlichte Kalender Adressbücher<br>Neu  Reparieren  Ändern  Als Standard festlegen  Entfernen  Name<br>Typ<br>office@lxcluster.at<br>IMAP/SMTP (standardmäßig von diesem Konto senden)<br>Vom ausgewählten Konto werden neue Nachrichten an den folgenden Speicherort übermittelt: |
|----------------------------------------------------------------------------------------------------|
| E-Mail Datendateien RSS-Feeds SharePoint-Listen Internetkalender Veröffentlichte Kalender Adressbücher<br>Neu Reparieren Als Standard festlegen Entfernen  Comment<br>Name Typ Coffice@lxcluster.at TMAP/SMTP (standardmäßig von diesem Konto senden) Vom ausgewählten Konto werden neue Nachrichten an den folgenden Speicherort übermittelt:                                                                                                    |
| Neu       Reparieren       Als Standard festlegen       Entfernen       Image: Comparison of the standard festlegen         Name       Typ         Image: Standard festlegen       Typ         Soffice@lxcluster.at       IMAP/SMTP (standardmäßig von diesem Konto senden)         Vom ausgewählten Konto werden neue Nachrichten an den folgenden Speicherort übermittelt:                                                                                                    |
| Name       Typ         Office@lxcluster.at       IMAP/SMTP (standardmäßig von diesem Konto senden)         Vom ausgewählten Konto werden neue Nachrichten an den folgenden Speicherort übermittelt:                                                                                                    |
| IMAP/SMTP (standardmäßig von diesem Konto senden)         Vom ausgewählten Konto werden neue Nachrichten an den folgenden Speicherort übermittelt:                                                                                                    |
| Vom ausgewählten Konto werden neue Nachrichten an den folgenden Speicherort übermittelt:                                                                                                    |
| Vom ausgewählten Konto werden neue Nachrichten an den folgenden Speicherort übermittelt:                                                                                                    |
| Vom ausgewählten Konto werden neue Nachrichten an den folgenden Speicherort übermittelt:                                                                                                    |
| Vom ausgewählten Konto werden neue Nachrichten an den folgenden Speicherort übermittelt:                                                                                                    |
| Vom ausgewählten Konto werden neue Nachrichten an den folgenden Speicherort übermittelt:                                                                                                    |
| Vom ausgewählten Konto werden neue Nachrichten an den folgenden Speicherort übermittelt:                                                                                                    |
| Vom ausgewählten Konto werden neue Nachrichten an den folgenden Speicherort übermittelt:                                                                                                    |
|                                                                                                    |
| office@lxcluster.at\Posteingang                                                                                                    |
| in Datendatei 'C:\Users\ck\\Microsoft\Outlook\office@lxcluster.at.ost'                                                                                                    |
|                                                                                                    |
|                                                                                                    |
| Schließen                                                                                                    |
| 2200700 Your ParitiveSSLC 12:01 Ändern-I                                                                                                    |

#### Schritt 3 Gehen Sie auf Weitere Einstellungen

| ſ | Konto ändern                                         |                                                          | ×                                                                   | 1                 |
|---|------------------------------------------------------|----------------------------------------------------------|---------------------------------------------------------------------|-------------------|
| - | POP- und IMAP-Kontoeins<br>Geben Sie die E-Mail-Serv | s <b>tellungen</b><br>ereinstellungen für Ihr Konto ein. | ×                                                                   |                   |
| l | Benutzerinformationen                                |                                                          | Kontoeinstellungen testen                                           |                   |
|   | Ihr Name:                                            | Max Mustermann                                           | Wir empfehlen Ihnen, das Konto zu testen, damit                     |                   |
|   | E-Mail-Adresse:                                      | mustermann@lxcluster.at                                  | sichergestent ist, dass and Eintrage richtig sind.                  |                   |
|   | Serverinformationen                                  |                                                          | Kantasinstellungan tastan                                           |                   |
|   | Kontotyp:                                            | IMAP 👻                                                   | Kontoenistendingen testen                                           |                   |
| ľ | Posteingangsserver:                                  | mail.lxcluster.at                                        | Kontoeinstellungen durch Klicken auf "Weiter"<br>automatisch testen |                   |
|   | Postausgangsserver (SMTP):                           | mail.lxcluster.at                                        |                                                                     |                   |
|   | Anmeldeinformationen                                 |                                                          |                                                                     |                   |
|   | Benutzername:                                        | mustermann@lxcluster.at                                  | E Mail in Officiencedury 1 March                                    |                   |
|   | Kennwort:                                            | ******                                                   |                                                                     |                   |
|   | 📝 К                                                  | ennwort speichern                                        |                                                                     |                   |
|   | Anmeldung mithilfe der g<br>Kennwortauthentifizierun | esicherten<br>g (SPA) erforderlich                       | Weitere Einstellungen                                               |                   |
|   |                                                      |                                                          | < Zurück Weiter > Abbrechen                                         | Weiterer Finstell |

#### Schritt 4

Je nachdem, ob Sie das E-Mail-Konto per <u>IMAP</u> oder <u>POP</u> installiert hatten, werden Ihnen die Daten wie folgt anzeigt:

### SSL-Einstellungen in einem IMAP-Konto

| < >                                  |              |              |
|--------------------------------------|--------------|--------------|
| Serveranschlussnummern (Reiter "Erwo | eitert")     |              |
| Posteingangsserver (IMAP)            | Standardport | TLS oder SSL |
| Postausgangsserver (SMTP)            | 587          | Automatisch  |

| Allgemein     | Postausgangsserver Erweitert                                                                         |
|---------------|----------------------------------------------------------------------------------------------------|
| Serveranso    | hlussnummern                                                                                         |
| Posteing      | angsserver (IMAP): 143                                                                               |
| Verw<br>versc | enden Sie den folgenden TLS 🔹                                                                        |
| Postaus       | yangsserver (SMTP): 587                                                                              |
| Verw<br>versc | enden Sie den folgeneen TLS                                                                          |
| Servertime    | out                                                                                                  |
| Kurz 🕾        | Lang 1 Minute                                                                                        |
| Ordner -      |                                                                                                    |
| Stammor       | dnerpfad:                                                                                            |
| Gesendete     | : Elemente                                                                                           |
| Keine         | Kopien gesendeter Elemente speichern                                                                 |
| Gelöschte     | Elemente                                                                                             |
| Eleme         | ente zum Löschen markieren, jedoch nicht automatisch verschieben                                     |
| Zum           | Löschen markierte Elemente werden endgültig gelöscht, wenn die<br>ente im Postfach bereinigt werden. |
| V Eleme       | ente beim Wechseln von Ordnern im Onlinemodus bereinigen                                             |

SSL-Einstellungen in einem POP-Konto

Wechseln Sie nun zum Reiter Erweitert. Setzen Sie ein Häkchen bei Server erfordert eine verschlüsselte Verbindung (SSL) Wählen Sie die Daten für Posteingangs- und Postausgangsserver aus.

Serveranschlussnummern (Reiter "Erweitert")

Posteingangsserver (POP3) 995 Häkchen bei **Server erfordert eine verschlüsselte Verbindung (SSL).** Postausgangsserver (SMTP) 587 TLS statt Automatisch

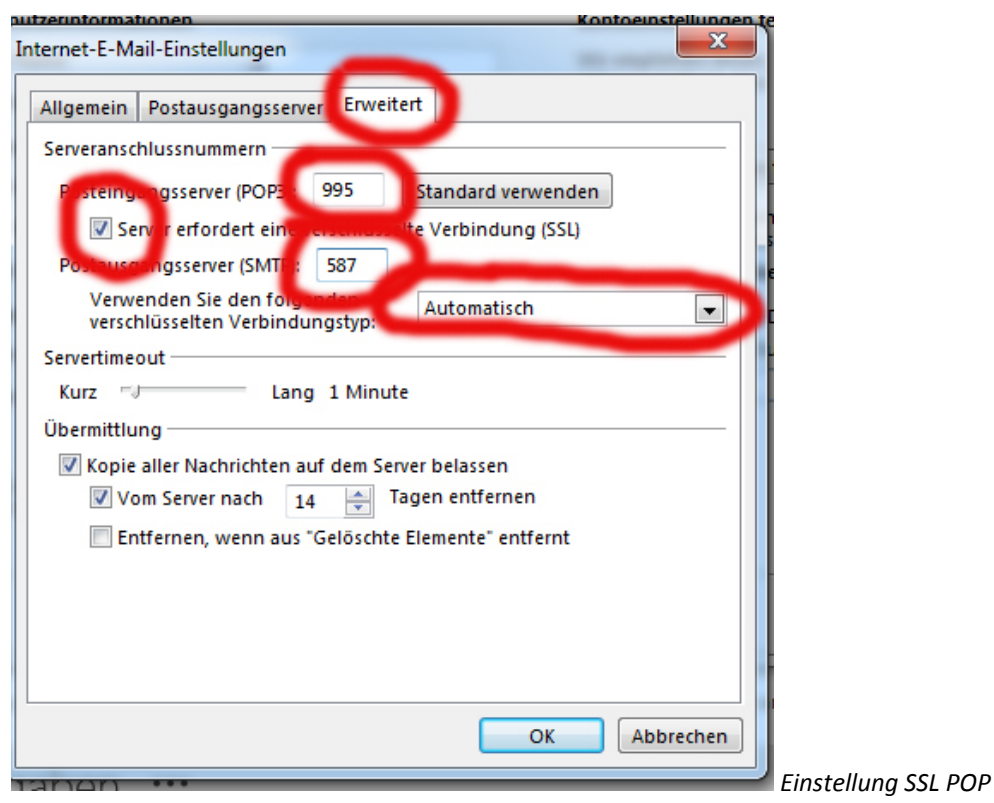

Schließen Sie den Vorgang mit **OK** ab.